【体験塾の案内ページ作成メモ】

・「投稿」ページと「コンタクトフォーム」から構成されている。

・「投稿」ページは、体験塾の実施内容、地図、応募フォームから構成されており、応募フ ォームの内容は「コンタクトフォーム」に記述されている。「投稿」の中に挿入された[シ ョートコード]が「コンタクトフォーム」を呼び出す形になっている。

・「コンタクトフォーム」には、受講者の応募フォーム、地区ごとの受付担当のメールアド レスなどを記述する。

・「コンタクトフォーム」を呼び出す[ショートコード]は、ユニークなコードが振られてお り新しい体験塾のページを作成するときには、「投稿」の中に新たな[ショートコード]を 挿入する。

- ・「投稿」ページと「コンタクトフォーム」は体験塾チラシに対応したものを作成する。
- ・テーマ画像や地図などの画像は、"体験塾応募ページ作成用画像集"に用意されている。 (HOME>たんけん工房作成資料>●体験塾応募ページ作成用画像集)

1)表題の作成

体験塾チラシから、表題を作る。これを、コンタクトフォームと投稿ページの表題に使う。 (例)12月15日:富岡CH:KK26:ホバークラフトを作ろう!

2) 「コンタクトフォーム」の作成

 [問い合わせ] コンタクトフォーム一覧から、既存のコンタクトフォームで参照できる もの(開催場所が同じで、会場係が同じものなど)を選択し、 [複製]を押して表示させ る。 コンタクトフォームの [メール] 画面を選択し、メールの送信者は適任の者(会場係 など)のメールアドレスか確認する。

② [フォーム]画面に戻り、タイトル欄に、12月15日:富岡CH:KK26:ホバークラフトを作 ろう!を入力する。

③ 更に、一番上の欄の、[text text-xxx "12月15日:富岡CH:KK26:ホバークラフト を作ろう!"]を記述して保存する

④ コンタクトフォームの最上段に表記されているショートコードは、「投稿」ページで使用する。

[contact-form-7 id="2689" title="12月15日:富岡CH:KK26:ホバークラフトを作 ろう!"]

3) 「投稿」ページの作成

① [投稿]を押し、 [投稿一覧]の体験塾テーマの雛形をクリックし本文をすべて選択しコ ピー (CtrlC)する。

② [投稿]の[新規追加]を押し、新しい投稿画面を立ち上げ、その本文に、先ほどコピー しておいた過去のテーマをすべてペースト(CtrlV)する。

③ 「投稿」のタイトルに"12月15日:富岡CH:KK26:ホバークラフトを作ろう!"を入力する。

④ タイトルの項目の下にあるパーマリンクの [編集] を押して、"イベントNO"に変更して、OK を押す。

⑤ コピーした内容と体験塾チラシを比較して、テーマ画像や地図などを"●体験塾応募ページ作成用画像集"から選択し、コピー&ペースト(画像のURL)して入れ替える。

⑥ 開催日、開催場所、締切日、費用を体験塾チラシと同じ内容に書き換える。

- ⑦ コンタクトフォームのショートコードを((例)[contact-form-7 id="2689" title="12月15日:富岡CH:KK26:ホバークラフトを作ろう!"])作成したものに差し替 える。
- ⑧ コピーしたテキストのフォントの色や大きさを、調整する。
- ⑨ 地図やテーマの画像の大きさを調整すると共に、テキストの配置を、見やすいように調整する。

10 テーマ画像をアイキャッチ画像として登録する。

- 4) 公開
- ① 右端のカテゴリーの自分の地区を選択する。
- ② 完成した投稿を、右端にある [公開] を押してホームページにアップする。